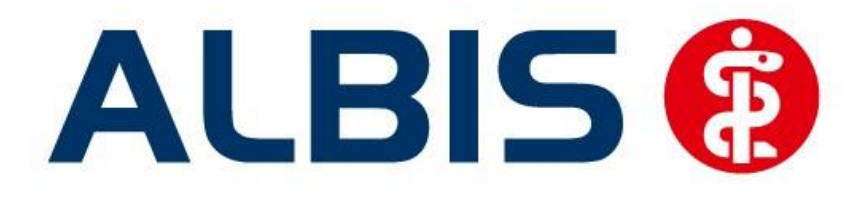

# Hausarztzentrierte Versorgung AOK Bayern S15

(Auszug aus der Gesamtdokumentation)

Stand Juni 2015

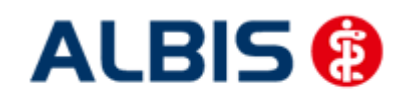

# Inhaltsverzeichnis

| 1 | ALBIS Version und "HÄVG-Prüfmodul"          |   |
|---|---------------------------------------------|---|
| 2 | ALBIS Version und "telemed.net"             | 4 |
| 3 | ALBIS Version und ifap praxisCENTER 3       | 4 |
| 4 | Leistungskatalog aktualisieren              | 5 |
| 5 | Patientenvertragsteilnahme verwalten        | 6 |
| 5 | 5.1 Einschreibung in der IV-Verwaltung      | 7 |
| 5 | 5.2 Einschreibung über den IV-Statusscanner |   |

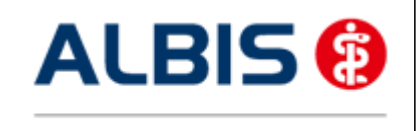

ALBIS - Hausarztzentrierte Versorgung AOK Bayern S15

# 1 ALBIS Version und "HÄVG-Prüfmodul"

Das neue HÄVG Prüfmodul wird, wenn Sie Ihr ALBIS nach Einspielen des Updates auf dem Server starten und keine HzV Box verwenden, automatisch auf dem Server installiert.

War die Installation erfolgreich, so erscheint folgender Hinweis:

| ALBIS |                                       |
|-------|---------------------------------------|
|       | Installation erfolgreich durchgeführt |
|       | ОК                                    |

Erscheint eine Fehlermeldung, so wenden Sie sich bitte an Ihren zuständigen ALBIS Vertriebs- und Servicepartner.

Die Installation des HÄVG Prüfmoduls ist zwingend notwendig, da ohne diese Installation diversen HzV Funktionalitäten nicht sichergestellt werden können, wie z.B. die Arzneimittelempfehlungen:

Verordnen (mit ifap praxisCENTER)

| ifap prax                               | risCENTER® 🔀                                     |
|-----------------------------------------|--------------------------------------------------|
| Fehler bei<br>IV_Init() n<br>Allgemeine | m Initiasieren von IV<br>eturns -9<br>er Fehler. |
| (                                       | ок                                               |

Ebenfalls funktioniert in diesem Fall die Abrechnung nicht.

Wichtiger Hinweis:

Für die Verwendung der HzV Funktionalitäten in Verbindung mit dem neuen HÄVG Prüfmodul empfehlen wir eine HZV Box zu verwenden.

Es wird dringend empfohlen, dass die HZV Box vom ALBIS Vertriebs- und ServicePartner installiert wird.

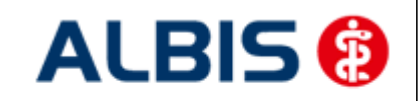

Arztinformationssystem

# 2 ALBIS Version und "telemed.net"

Bitte beachten Sie, dass mit der dieser ALBIS Version die entsprechende telemed.net Version installiert wird. Sie erhalten hierzu vor dem ersten ALBIS Start einen Hinweis des telemed.net Installationsbildschirms. Bitte folgen Sie den entsprechenden Installationshinweisen und installieren die aktuellste Version von telemed.net.

# 3 ALBIS Version und ifap praxisCENTER 3

Damit z.B. die Arzneimittelempfehlungen funktionieren ist es zwingend notwendig, dass das ifap praxisCENTER 3 installiert ist. Dies wird automatisch mit dem ALBIS Update installiert.

Ist das nicht der Fall, so erscheint beim Verordnen mit dem ifap praxisCENTER 3 folgende Hinweismeldung:

| ifap praxisCENTER® [                                                            | <   |
|---------------------------------------------------------------------------------|-----|
| Fehler beim Initiatsieren von IV<br>IV_Init() returns -9<br>Allgemeiner Fehler. | ik. |
| ОК                                                                              |     |

Bitte installieren Sie in diesem Fall die aktuellste Version des ifap praxisCENTERs 3.

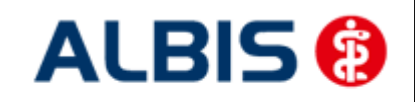

# 4 Leistungskatalog aktualisieren

Damit Ihnen die aktuellen Ziffern des Leistungskatalogs des Vertrags zur Hausarztzentrierten Versorgung zur Verfügung steht, ist es notwendig, den Leistungskatalog zu aktualisieren.

Um den Leistungskatalog zu aktualisieren, gehen Sie bitte in ALBIS über den Menüpunkt Stammdaten Direktabrechnung Hausarztzentrierte Versorgung Aktualisieren. Mit Betätigen des Druckknopfes Ja und weiterem Befolgen der Bildschirmanweisungen wird Ihr Leistungskatalog des Vertrages zur Hausarztzentrierten Versorgung automatisch aktualisiert.

#### Wichtiger Hinweis:

# Bitte beachten Sie, dass die Aktualisierung einige Zeit in Anspruch nehmen kann Wir empfehlen Ihnen, die Aktualisierung möglichst am Ende der Sprechstunde und an Ihrem Hauptrechner durchzuführen!

Bitte führen Sie anschließend eine Scheindatenaktualisierung durch. Gehen Sie hierzu in ALBIS über den Menüpunkt Direktabrechnung Hausarztzentrierte Versorgung Scheindaten aktualisieren. Wählen Sie im folgenden Dialog das Quartal, für welches Sie die Scheindaten aktualisieren möchten und bestätigen Sie den Dialog mit OK.

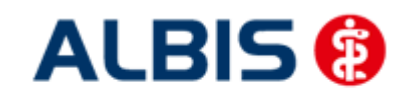

# 5 Patientenvertragsteilnahme verwalten

Ab der ALBIS Version 11.80 und dem dritten Quartal 2015 sind gemäß den Anforderungen der HÄVG zu diesem Vertrag einige Anpassungen beim Vorgang der Patienteneinschreibung vorgenommen worden.

Es existieren nun andere Status der Patienteneinschreibung, da die Patienten nun das Versenden des Einschreibelegs selbst durchführen.

Diese lauten:

- Ausgehändigt
- Eingegangen
- Beantragt
- Aktiviert (entspricht dem frühren Status "Eingeschrieben")

Diese neuen Status sollen laut Anforderungen der HÄVG von Ihnen in den jeweiligen Programmteilen mit Angabe des jeweiligen Datums gesetzt werden um den jeweiligen IST-Zustand der Patientenvertragseinschreibung nachvollziehen zu können.

Dazu wurde die Steuerung der Patienteneinschreibung in ALBIS in der IV-Verwaltung und im Dialog des Statusscanner im Patientenfenster angepasst.

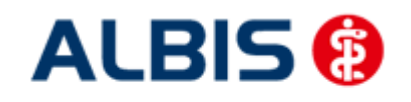

# 5.1 Einschreibung in der IV-Verwaltung

| Andieter.                                                                                                    | Module:                                                                                                    |                                                                                                    | 📝 Favorit        |                                                                                                    |
|----------------------------------------------------------------------------------------------------|----------------------------------------------------------------------------------------------------|----------------------------------------------------------------------------------------------------|------------------|----------------------------------------------------------------------------------------------------|
| BKK Salzgitter<br>BKK VAG NRW<br>BVKJ - Berufsverband der Kinder- u<br>CGM Versorgungssteuerung<br>DAK<br>Deutsche BKK<br>DMP<br>FoodXperts<br>HAVG Hausaiztliche Vertragsgemeit<br>formation Patientenverwaltung | Aktive Verträge (7)<br>AOK Bayern S12<br>AOK Bayern S15<br>BKK Bayern<br>IKK Classic [ehemail:<br>LKK Bayern Hausar:<br>Techniker Krankenk | Inaktive Verträge (3)<br>512<br>s: Vereinigte IKK)<br>etzentrierte Versorgung<br>asse Hausarztvertrag |                  | Vertrag<br>Freigeschaltet (+)<br>Stapeldruck<br>Deaktivieren<br>Statistik                           |
| Patientenverwaltung für das Modul (A                                                                                                    | OK Bayern \$151                                                                                                    |                                                                                                    |                  |                                                                                                    |
|                                                                                                    |                                                                                                    |                                                                                                    |                  | Patient suchen                                                                                      |
| Alle (3) Eingeschrieben (2) Bean                                                                                                    | tragt (1) Im Versand (0) Erinnerung                                                                                                    | (0) Ausgeschlossen (0) Teiln                                                                          | ahn 💶 🕨          | Einschreiben                                                                                        |
| Alle (3)   Eingeschrieben (2)   Bean<br>Patient<br>Muster, Max                                                                                                    | tragt (1) Im Versand (0) Erinnerung<br>Nr.<br>83180                                                                                        | (0) Ausgeschlossen (0) Teiln<br>Geboren<br>01.01.2000 (15)                                            | ahn 🔸 🕨<br>Tele  | Einschreiben<br>Vertretung                                                                          |
| Alle (3) Eingeschrieben (2) Bean<br>Patient<br>Muster, Max                                                                                                    | tragt (1)] Im Versand (0) Erinnerung<br>Nr.<br>83180                                                                                       | (0) Ausgeschlossen (0) Teiln<br>Geboren<br>01.01.2000 (15)                                            | ahn 🔸 🔪<br>Tele  | Einschreiben<br>Vertretung<br>Patientenerklärung                                                    |
| Alle (3)   Eingeschrieben (2)   Bean<br>Patient<br>Muster, Max                                                                                                    | tragt (1)] Im Versand (0) Erinnerung<br>Nr.<br>83180                                                                                       | (0) Ausgeschlossen (0) Teiln<br>Geboren<br>01.01.2000 (15)                                            | ahn 4 🕨<br>Tele  | Einschreiben       Vertretung       Patientenerklärung       Ausschließen                           |
| Alle (3)   Eingeschrieben (2)   Bean<br>Patient<br>Muster, Max                                                                                                    | tragt (1)] Im Versand (0) Erinnerung<br>Nr.<br>83180                                                                                       | (0) Ausgeschlossen (0) Teiln<br>Geboren<br>01.01.2000 (15)                                            | ahn 4 >><br>Tele | Einschreiben<br>Vertretung<br>Patientenerklärung<br>Ausschließen<br>Erinnerung                      |
| Alle (3)   Eingeschrieben (2)   Bean Patient Muster, Max                                                                                                    | Iragi (1)] Im Versand (0) Erinnerung<br>Nr.<br>83180                                                                                       | (0) Ausgeschlossen (0) Teiln<br>Geboren<br>01.01.2000 (15)                                            | ahn 🔹 🕨<br>Tele  | Einschreiben<br>Vertretung<br>Patientenerklärung<br>Ausschließen<br>Erinnerung<br>Teilnahme beenden |

Über das Menü Abrechnung Integrierte Versorgung Verwaltung haben Sie bei Auswahl des Moduls AOK Bayern S15 die Möglichkeit Patienten über die Schaltfläche <u>Direktaufnahme</u> in den Einschreibeprozess zu übernehmen.

| Patientendirekta<br>Direktaufnah | ufnahme - [AOK Bayern S15] | × |
|----------------------------------|----------------------------|---|
| Einschr.                         | Patient (Anzahl: 3)        |   |
|                                  | Bauer, Gerd <40057>        |   |
|                                  | Muster, Max <83180>        |   |
|                                  |                            |   |
|                                  |                            |   |
|                                  |                            |   |
|                                  |                            |   |
|                                  |                            |   |
|                                  |                            |   |
|                                  | OK Abbrechen               |   |

Hier wählen Sie die entsprechend einzuschreibenden Patienten, oder brechen das weitere Vorgehen ab.

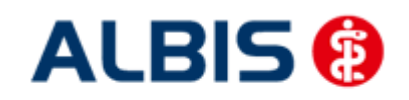

### ALBIS - Hausarztzentrierte Versorgung AOK Bayern S15

| V-Verwaltung - [HÄVG Hausärztliche Vertragsge                                                             | meinschaft eG] für 65 AOK_BY_HZV_S15                                                                                                    | X                                                       |
|----------------------------------------------------------------------------------------------------|----------------------------------------------------------------------------------------------------|---------------------------------------------------------|
| Anbieter:                                                                                                 | Module:                                                                                                    | ✓ Favorit                                               |
| BKK Salzgitter<br>BKK VAG NRW<br>BVKJ - Berufsverband der Kinder- und Jugenda<br>CGM Versorgungssteuerung | Aktive Verträge (7) Inaktive Verträge (9)<br>AOK Bayern S12<br>AOK Bayern S15<br>BKK Bayern                                                                                                | Freigeschaltet (+)                                      |
| Deutsche BKK<br>DMP<br>FoodXperts<br>HAVG Hausärztliche Vertragsgemeinschaft eG                           | <ul> <li>Ersatzkasse Bayern S12</li> <li>IKK Classic (ehemals Vereinigte IKK)</li> <li>LKK Bayern Hausarztzentrierte Versorgung</li> <li>Techniker Krankenkasse Hausarztvertrag</li> </ul> | Deaktivieren<br>Statistik                               |
| Information Patien ALBIS                                                                                  |                                                                                                    |                                                         |
| Alle (2) Eingesc                                                                                          | en Patienten in Vertretung behandeln oder in den                                                                                                    | HzV-Vertrag einschreiben?<br>ient suchen<br>Ischreibung |
| Fangl, Marita                                                                                             | eibung Vertretung Abt                                                                                                    | Vertretung                                              |
|                                                                                                    |                                                                                                    | Patientenerklärung                                      |
|                                                                                                    |                                                                                                    | Ausschließen                                            |
|                                                                                                    |                                                                                                    | Erinnerung                                              |
| Scanner Direktaufnahme D                                                                                  | irektaktivierung Import Liste                                                                                                    | Drucken                                                 |
| Status mehrerer Patienten bearbeiten Ausv                                                                 | vahl umkehren 🛛 Nur Verträge 🥅 mit Freischaltu                                                                                                    | ng 📝 mit Filter zeigen 🛛 🛛 OK                           |

Wurde ein Patient im vorherigen Dialog markiert und übernommen, können Sie im darauffolgenden Dialog wählen welche Art der Einschreibung erfolgen soll. Wie bisher erfolgt bei Auswahl der Einschreibung der Aufruf des Einschreibebelegs. Nachdem dieser bestätigt bzw. gedruckt wurde, finden Sie den jeweiligen Patienten dann im Reiter <u>Beantragt</u>.

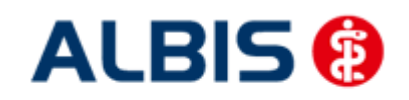

#### ALBIS - Hausarztzentrierte Versorgung AOK Bayern S15

| Enorotor.                                              |                                        |                            | Module:                                                                                  |                                                                                                  | 📝 Favorit                                  |                                                                                                    |
|--------------------------------------------------------|----------------------------------------|----------------------------|------------------------------------------------------------------------------------------|--------------------------------------------------------------------------------------------------|--------------------------------------------|----------------------------------------------------------------------------------------------------|
| BKK Salzgitter<br>BKK VAG NBW                          |                                        | *                          | Aktive Verträge                                                                          | (7) Inaktive Verträge (9)                                                                        |                                            | Vertrag                                                                                                    |
| BVKJ - Berufsverba                                     | nd der Kinder- und<br>teuerung         | d Jugenda                  | AOK Bayern S12<br>AOK Bayern S15                                                         |                                                                                                  |                                            | Freigeschaltet (+)                                                                                                    |
| DAK<br>Deuteelee BKK                                   | Coucleang                              | =                          | BKK Bayern<br> Ersatzkasse Bay                                                           | ern S12                                                                                          |                                            | Stapeldruck                                                                                                    |
| DMP                                                    |                                        |                            | IKK Classic (ehe                                                                         | mals Vereinigte IKK)<br>Isarztzentrierte Versorgung                                              |                                            | <u>D</u> eaktivieren                                                                                                    |
| FoodXperts<br>HÄVG Hausärztlich                        | e Vertragsgemeins                      | schaft eG 🔻                | Techniker Krank                                                                          | enkasse Hausarztvertrag                                                                          |                                            | Statistik                                                                                                    |
| formation Patiente                                     | nverwaltung                            |                            |                                                                                          |                                                                                                  |                                            |                                                                                                    |
| atientenverwaltung                                     | rur das Modul (AUI                     | K Bayern STOJ.             |                                                                                          |                                                                                                  |                                            |                                                                                                    |
| Alle (3) Eingeschri                                    | eben (1) Beantra                       | agt (2) Im Ver:            | sand (0) Erinner                                                                         | ung (0) Ausgeschlossen (0)                                                                       | Teilnahn 💶 🕨                               | Patient <u>s</u> uchen                                                                                                    |
| Alle (3) Eingeschri<br>Geboren                         | eben (1) Beantra                       | agt (2) Im Vers<br>Telefon | sand (0) Erinner<br>Kategorie                                                            | ung (0) Ausgeschlossen (0) Krankenkasse                                                          | Teilnahn 🚺 🕨<br>Ausgehändi                 | Patient <u>s</u> uchen<br>Einschreiben                                                                                                    |
| Alle (3) Eingeschri<br>Geboren<br>01.01.19             | eben (1) Beantra<br>85 (30)            | agt (2) Im Ver<br>Telefon  | sand (0) Erinner<br>Kategorie<br>Eingeganger                                             | ung (0) Ausgeschlossen (0)<br>Krankenkasse<br>AOK Bayern Die Gesundh.                            | Teilnahn • •<br>Ausgehändi<br>19.06.2015   | Patient <u>s</u> uchen<br>Einschreiben<br>Vertretung                                                                                                |
| Alle (3) Eingeschri<br>Geboren<br>01.01.19<br>01.01.20 | eben (1) Beantra<br>85 (30)<br>00 (15) | agt (2) Im Ver:<br>Telefon | sand (0) Erinner<br>Kategorie<br>Eingeganger<br>Ausgehändigt                             | ung (0) Ausgeschlossen (0)<br>Krankenkasse<br>AOK Bayern Die Gesundh.<br>AOK Bayern Die Gesundh. | Teilnahn 1                                 | Patient suchen       Einschreijben       Vertretung       Patientenerklärung                                                                        |
| Alle (3) Eingeschri<br>Geboren<br>01.01.19<br>01.01.20 | eben (1) Beantra<br>85 (30)<br>00 (15) | agt (2) Im Ver:<br>Telefon | sand (0) Erinner<br>Kategorie<br>Eingeganger<br>Ausgehändigt<br>Eingegangen<br>Beantragt | ung (0) Ausgeschlossen (0)<br>Krankenkasse<br>AOK Bayern Die Gesundh.<br>AOK Bayern Die Gesundh. | Teilnahn  Ausgehändi 19.06.2015 19.06.2015 | Patient suchen         Einschreijben         Vertretung         Patientenerklärung         Ausschließen                                             |
| Alle (3) Eingeschri<br>Geboren<br>01.01.19<br>01.01.20 | eben (1) Beantra<br>85 (30)<br>00 (15) | agt (2) Im Ver∺<br>Telefon | sand (0) Erinner<br>Kategorie<br>Eingeganger<br>Ausgehändigt<br>Eingegangen<br>Beantragt | ung (0) Ausgeschlossen (0)<br>Krankenkasse<br>AOK Bayern Die Gesundh.<br>AOK Bayern Die Gesundh. | Teilnahn                                   | Patient suchen         Einschreiben         Vertretung         Patientenerklärung         Ausschließen         Erinnerung                           |
| Alle (3) Eingeschri<br>Geboren<br>01.01.19<br>01.01.20 | eben (1) Beantra<br>85 (30)<br>00 (15) | agt (2) Im Ver:<br>Telefon | sand (0) Erinner<br>Kategorie<br>Eingegangel<br>Ausgehändigt<br>Eingegangen<br>Beantragt | ung (0) Ausgeschlossen (0)<br>Krankenkasse<br>AOK Bayern Die Gesundh.<br>AOK Bayern Die Gesundh. | Teilnahn  Ausgehändi 19.06.2015 19.06.2015 | Patient suchen         Einschreiben         Vertretung         Patientenerklärung         Ausschließen         Erinnerung         Teilnahme beenden |

Nach Bestätigung bzw. dem Druck des Einschreibebelegs, steht der jeweilige Patient nun automatisch in der Kategorie <u>Ausgehändigt</u>. Das Datum der Aushändigung wird in dem Zuge automatisch mit dem aktuellen Tagesdatum gesetzt.

Solange ein Patient im Reiter **Beantragt** aufgeführt ist können Sie nun den Status der Patienteneinschreibung in der Spalte **Kategorie** über ein Auswahlmenü ändern. Bei Auswahl eines anderen Status springt der Cursor sofort in die dazu gehörige Datumspalte damit sie dort das jeweilige Datum der Statusänderung eingeben können.

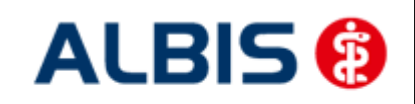

#### ALBIS - Hausarztzentrierte Versorgung AOK Bayern S15

| Andieter:                           |                                                                                            |                                                                                       | Module                                                |                                                                                 |                                      |                          | 📝 Favorit        |                                                                                                    |
|-------------------------------------|--------------------------------------------------------------------------------------------|---------------------------------------------------------------------------------------|-------------------------------------------------------|---------------------------------------------------------------------------------|--------------------------------------|--------------------------|------------------|----------------------------------------------------------------------------------------------------|
| BKK Salz                            | gitter                                                                                     |                                                                                       | 🔺 Aktiv                                               | e Verträge (7) 🛛 Ir                                                             | naktive Verträge                     | : (9)                    |                  | <u>V</u> ertrag                                                                                                    |
| BVKJ - Be                           | a NHW<br>erufsverband der K                                                                | inder- und Jugen                                                                      | dae AOK B                                             | ayern S12                                                                       |                                      |                          |                  | Freigeschaltet (+)                                                                                                    |
| CGM Vers                            | sorgungssteuerung                                                                          | ĩ                                                                                     |                                                       | ayern 515<br>avern                                                              |                                      |                          |                  | Stanoldruck                                                                                                    |
| Deutsche                            | e BKK                                                                                      |                                                                                       | Ersatz                                                | kasse Bayern S1                                                                 | 2                                    |                          |                  |                                                                                                    |
| DMP                                 |                                                                                            |                                                                                       | LKK B                                                 | assic (enemais v<br>avern Hausarztze                                            | ereinigte INNJ<br>entrierte Versorgi | una                      |                  | <u>D</u> eaktivieren                                                                                                    |
| HAVG Ha                             | ns<br>ausärztliche V <u>ertrac</u>                                                         | jsgemeinsch <u>aft e</u>                                                              | G 👻 Techn                                             | iiker Krankenkas                                                                | se Hausarztvertr                     | ag                       |                  | Statistik                                                                                                    |
| Patientenve                         | ,<br>erwaltung für das M                                                                   | lodul (AOK Bayer                                                                      | m S15].                                               |                                                                                 |                                      |                          |                  |                                                                                                    |
| Patientenve<br>Alle (3) E           | ,<br>erwaltung für das M<br>Eingeschrieben (1)                                             | lodul (AOK Bayer<br>Beantragt (2)                                                     | m S15].<br>Im Versand (0)                             | ) Erinnerung (0)                                                                | Ausgeschloss                         | en (0) Teilna            | ahn 🔺 🕨          | Patient suchen                                                                                                    |
| Patientenve<br>Alle (3) E           | ,<br>erwaltung für das M<br>Eingeschrieben (1)<br>Kategorie                                | lodul (AOK Bayer<br>Beantragt (2)<br>Krankenkasse                                     | m S15).<br>Im Versand (0)                             | ) Erinnerung (0)<br>Ausgehändigt                                                | Ausgeschloss<br>Eingegangen          | en (0) Teilna<br>Antrag  | ahn 🔹 🕨<br>Begii | Patient <u>s</u> uchen<br>Einschrejben                                                                                                    |
| Patientenve<br>Alle (3) E<br>efon   | ,<br>erwaltung für das M<br>Eingeschrieben (1)<br>Kategorie<br>Eingegangen                 | lodul (AOK Bayer<br>Beantragt (2)<br>Krankenkasse<br>AOK Bayern Die                   | m S15].<br>Im Versand (0)<br>Gesundh.                 | ) Erinnerung (0)<br>Ausgehändigt<br>19.06.2015 (                                | Ausgeschloss<br>Eingegangen          | en (0) Teilna<br>Antrag  | ahn 💶 🕨<br>Begii | Patient suchen<br>Einschrejben<br>Vertretung                                                                                                    |
| Patientenve<br>Alle (3) E<br>efon   | ,<br>erwaltung für das M<br>Eingeschrieben (1)<br>Kategorie<br>Eingegangen<br>Ausgehändigt | lodul (AOK Bayer<br>Beantragt (2)<br>Krankenkasse<br>AOK Bayern Die<br>AOK Bayern Die | m S15).<br>Im Versand (0)<br>Gesundh.<br>Gesundh.     | Erinnerung (0)           Ausgehändigt           19.06.2015           19.06.2015 | Ausgeschloss<br>Eingegangen          | sen (0) Teilna<br>Antrag | əhn 4 🕨<br>Begii | Patient <u>suchen</u><br>Einschreiben<br>Vertretung<br>Patientenerklärung                                                                           |
| Patientenve<br>Alle (3)   E<br>efon | ,<br>erwaltung für das M<br>Eingeschrieben (1)<br>Kategorie<br>Eingegangen<br>Ausgehändigt | lodul (AOK Bayer<br>Beantragt (2)<br>Krankenkasse<br>AOK Bayern Die<br>AOK Bayern Die | n S15].<br>Im Versand (0,<br>Gesundh.<br>Gesundh.     | ) Erinnerung (0)<br>Ausgehändigt<br>19.06.2015<br>19.06.2015                    | Ausgeschloss<br>Eingegangen          | sen (0) Teilna<br>Antrag | ehn <b>1</b>     | Patient guchen<br>Einschreiben<br>Vertretung<br>Patientenerklärung                                                                                  |
| Patientenve<br>Alle (3) E<br>efon   | erwaltung für das M<br>Eingeschrieben (1)<br>Kategorie<br>Eingegangen<br>Ausgehändigt      | lodul (AOK Bayer<br>Beantragt (2)<br>Krankenkasse<br>AOK Bayern Die<br>AOK Bayern Die | m S15].<br>Im Versand (0)<br>Gesundh.<br>Gesundh.     | Erinnerung (0)<br>Ausgehändigt<br>19.06.2015<br>19.06.2015                      | Ausgeschloss<br>Eingegangen          | sen (0) Teilna<br>Antrag | ehn <b>1</b>     | Patient suchen<br>Einschreiben<br>Vertretung<br>Patientenerklärung<br>Ausschließen                                                                  |
| Patientenve<br>Alle (3) E<br>efon   | ,<br>erwaltung für das M<br>Eingeschrieben (1)<br>Kategorie<br>Eingegangen<br>Ausgehändigt | lodul (AOK Bayer<br>Beantragt (2)<br>Krankenkasse<br>AOK Bayern Die<br>AOK Bayern Die | m S15].<br>Im Versand (0)<br>e Gesundh.<br>e Gesundh. | Erinnerung (0)<br>Ausgehändigt<br>19.06.2015<br>19.06.2015                      | Ausgeschloss<br>Eingegangen<br>      | sen (0) Teilna<br>Antrag | ahn 🔹 🕨          | Patient suchen<br>Einschreiben<br>Vertretung<br>Patientenerklärung<br>Ausschließen<br>Erinnerung                                                    |
| Patientenve<br>Alle (3) E<br>efon   | erwaltung für das M<br>Eingeschrieben (1)<br>Kategorie<br>Eingegangen<br>Ausgehändigt      | lodul (AOK Bayer<br>Beantragt (2)<br>Krankenkasse<br>AOK Bayern Die<br>AOK Bayern Die | m S15).<br>Im Versand (0)<br>: Gesundh.<br>: Gesundh. | ) Erinnerung (0)<br>Ausgehändigt<br>19.06.2015 [<br>19.06.2015                  | Ausgeschloss<br>Eingegangen          | xen (0) Teilna<br>Antrag | ahn ()<br>Begii  | Patient suchen         Einschreiben         Vertretung         Patientenerklärung         Ausschließen         Erinnerung         Teilnahme beenden |

Es existiert für jeden der drei Status eine eigene Datumspalte. Diese können Sie manuell befüllen oder über die ALBIS Kalender Funktionen über die Funktionstasten Ihrer Tastatur.

F3 Heute | SHIFT+F3 Kalender | F7 Vorheriger Tag | F8 Nächster Tag

Wenn Sie zu den jeweiligen Status kein Datum hinterlegen möchten, können Sie diese Felder auch leer lassen.

Sobald der Status <u>Beantragt</u> in der Spalte <u>Kategorie</u> gewählt wurde, können Sie den Patienten über die Schaltfläche Einschreiben in diesem Vertrag aktivieren.

| Aupleter                                                                                 | :                                                                                                    |                                         | Module                                                                        | e:                                                                                                    |                                                                                 | 🔽 Favori              | t                                                                                         |
|------------------------------------------------------------------------------------------|----------------------------------------------------------------------------------------------------|-----------------------------------------|-------------------------------------------------------------------------------|----------------------------------------------------------------------------------------------------|---------------------------------------------------------------------------------|-----------------------|-------------------------------------------------------------------------------------------|
| BKK Sa<br>BKK VA<br>BVKJ -<br>CGM Vi<br>DAK<br>DAK<br>Deutscl<br>DMP<br>FoodXp<br>HAVG I | Izgitter<br>GNRW<br>Berufsverband der Ki<br>ersorgungssteuerung<br>he BKK<br>erts<br>Hausärztliche Vertrag | nder- und Jugen<br>sgemeinschaft e      | dae<br>AKtiv<br>AOK E<br>BKK E<br>BKK E<br>Ersatz<br>IKK CI<br>LKK B<br>Techr | e Verträge (7) Ina<br>Bayern S12<br>Bayern S15<br>Jayern<br>kasse Bayern S12<br>assic (ehemals Ver<br>ayern Hausarztzen<br>iiker Krankenkasse | aktive Verträge (9)<br>einigte IKK)<br>atrierte Versorgung<br>e Hausarztvertrag |                       | <u>V</u> ertrag<br>Freigeschaltet (+)<br>Stapeldruck<br><u>D</u> eaktivieren<br>Statistik |
| formatio                                                                                 | n Patientenverwaltu                                                                                        | ung                                     |                                                                               |                                                                                                    |                                                                                 |                       |                                                                                           |
| formation<br>atienten                                                                    | n Patientenverwaltu<br>verwaltung für das Mo                                                               | ung<br>odul [AOK Bayer                  | n S15].                                                                       |                                                                                                    |                                                                                 |                       |                                                                                           |
| formation<br>atienten<br>Alle (3)                                                        | n Patientenverwaltu<br>verwaltung für das M<br>Eingeschrieben (2)                                          | ung<br>odul (AOK Bayer<br>Beantragt (1) | n S15).<br>Im Versand (0,                                                     | ) Erinnerung (0)                                                                                                    | Ausgeschlossen (0)                                                              | Teilnahn              | Patient suchen                                                                            |
| formation<br>atienten<br>Alle (3)<br>Patient                                             | n Patientenverwaltu<br>verwaltung für das M<br>Eingeschrieben (2)                                          | ung<br>odul [AOK Bayer<br>Beantragt (1) | n S15].<br>Im Versand (0<br>Nr.                                               | ) Erinnerung (0)                                                                                                    | Ausgeschlossen (0)                                                              | Teilnahn <b>Tei</b> e | Patient suchen<br>Einschrejben                                                            |

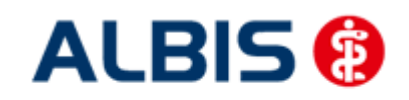

| Danach befindet sich der | entsprechende I | Patient im | Reiter Eingeschrieben. |
|--------------------------|-----------------|------------|------------------------|
|--------------------------|-----------------|------------|------------------------|

| 3KK Salzgitter<br>3KK VAG NRW<br>3VKJ - Berufsverband der Kinder- und Jugendar<br>CGM Versorgungssteuerung<br>DAK<br>Deutsche BKK<br>DMP<br>FoodXperts<br>HAVG Hausärztliche Vertragsgemeinschaft eG<br>sormation Patientenverwaltung<br>tientenverwaltung für das Modul [AOK Bayern S1 | Aktive Verträge (7) Inaktive<br>AOK Bayern S12<br>AOK Bayern S15<br>BKK Bayern<br>Ersatzkasse Bayern S12<br>IKK Classic (ehemals Vereinig<br>LKK Bayern Hausarztzentriert<br>Techniker Krankenkasse Hau | e Verträge (9)<br>gte IKK)<br>je Versorgung<br>usarztvertrag |                          | Vertrag<br>eigeschaltet (+)<br>Stapeldruck<br>Deaktivieren<br>Statistik |
|----------------------------------------------------------------------------------------------------|----------------------------------------------------------------------------------------------------|--------------------------------------------------------------|--------------------------|-------------------------------------------------------------------------|
| ormation Patientenverwaltung<br>tientenverwaltung für das Modul (AOK Bayern S1                                                                                                    | 151.                                                                                                    |                                                              |                          |                                                                         |
| ulle ( <mark>; ) Eingeschrieben (3) * (</mark> eantragt (0) Im<br>Patient N                                                                                                    | n Versand (0)   Erinnerung (0)   Au<br>Ir.                                                                                                    | usgeschlossen (0) Teilnał 🕚<br>Geboren                       | Patie<br>Eins<br>Tele st | ent <u>s</u> uchen<br>chreibung<br>ornieren                             |
| OK, Josef 40                                                                                                    | 0028                                                                                                    | 01.01.1985 (30)                                              | Ve                       | ertretung                                                               |
| iangl, Marita 11<br>1uster, Max 83                                                                                                    | 29507<br>3180                                                                                                    | 18.05.1965 (50)<br>01.01.2000 (15)                           | Patien                   | itenerklärung                                                           |
|                                                                                                    |                                                                                                    |                                                              | ▶ Teilnał                | nmerung<br>hme <u>b</u> eenden                                          |

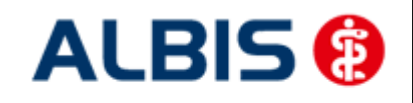

# 5.2 Einschreibung über den IV-Statusscanner

Natürlich können Sie die Einschreibung Ihrer Patienten auch über den IV-Statusscanner des geöffneten Patienten über den Aufruf des entsprechenden Symbols in der Patientensymbolleiste durchführen.

| Ibersicht Einschreibungsstatus für < Fangl, Marita> Arzt: 65                                                                                       | AOK_BY_HZV_S15                                            |
|----------------------------------------------------------------------------------------------------|-----------------------------------------------------------|
| (E) = eingeschrieben<br>(A) = Einschreibung beantragt<br>(Neu) = Neue Formularversion<br>Handlungsempfehlungen<br>Filter: erfedigt (0) = offen (0) | Dokumente          Neu         Bearbeiten         Löschen |
| Erle Handlungsempfehlung (Anzahl: 0)                                                                                                    | Modul                                                     |
|                                                                                                    |                                                           |

Betätigen Sie nun die Schaltfläche Status-Scanner, es erscheint der Dialog <u>Einschreibestatus</u> des Patienten.

| Einschr. | Anbieter   | Modulname      | Einschreibestatus |  |
|----------|------------|----------------|-------------------|--|
| ✓        | HÄVG Hausä | AOK Bayern S15 | Geeignet          |  |
|          |            |                |                   |  |
|          |            |                |                   |  |
|          |            |                |                   |  |
|          |            |                |                   |  |
|          |            |                |                   |  |
|          |            |                |                   |  |
|          |            |                |                   |  |

Über die Schaltfläche OK wird der Patient in den Einschreibeprozess übernommen, ansonsten können Sie die weiteren Vorgänge über die Schaltfläche Abbruch abbrechen.

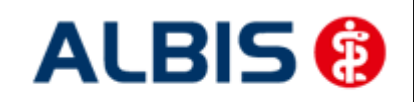

Arztinformationssystem

| Einschr. | Anbieter                                             | Modulname Einschrei                                                                                                    | besta |
|----------|------------------------------------------------------|----------------------------------------------------------------------------------------------------|-------|
| ]        | HÄVG Hausä                                           | AOK Bayern S15 Geeignet                                                                                                    |       |
| ALBIS    |                                                      |                                                                                                    | ×     |
| ?        | Die Versicherte<br>Bitte starten Si<br>Möchten Sie d | tenteilnahmeprüfung ist derzeit nicht möglich.<br>ie die Anfrage zu einem späteren Zeitpunkt erneut!<br>diesen Patienten in Vertretung behandeln oder in den HzV-Vertrag einschreibe                                  | en?   |
|          | Die Versicherte<br>Bitte starten Si<br>Möchten Sie d | tenteilnahmeprüfung ist derzeit nicht möglich.<br>ie die Anfrage zu einem späteren Zeitpunkt erneut!<br>diesen Patienten in Vertretung behandeln oder in den HzV-Vertrag einschreibe<br>schreibung Vertretung Abbruch | en?   |

Haben Sie zuvor die Schaltfläche OK betätigt, können Sie über diesen Abfragedialog wählen auf welche Weise Sie den Patienten einschreiben möchten.

Bei Betätigen von Einschreibung wird der Einschreibebeleg geöffnet welchen Sie drucken und Bestätigen.

| 🖆 AOK Bayern S15 Einschreibebeleg                                                                                                    |
|----------------------------------------------------------------------------------------------------|
|                                                                                                    |
| AOK Bayern Die Gesundh. 71101                                                                                                    |
| Name, Vorrame des Versicherten<br>Muster<br>Max geb. em<br>Test 01.01.2000<br>D 56070 Koblenz                                                                                                    |
| Kostentitsgerkernung         Versicherten Mr.         Statue           108310400         6465464654         1 4           Bedressestation. Nr.         Aczt. Nr.         Outron-           711111100         1999990001         19-06.2015                                                                                                    |
| ich mochte an der Hausarztzentierten Versoburg (HzW Teipeningen, Meice Teiler<br>nahme ist frakklig Mir ist die Paliententoringemitien zum Hausarztzingeniem influsiere<br>der Palienteninformation zur Daterverarbeilung und die Veilnahme und Einveltigungen<br>erklazung bekannt ich habe diese erfahrer gelaeset und bin von meingen Hausarzt<br>bzw. meiner Krankenkasse über ihren infall informart worden. Ich-frikten Hiernit<br>zuschlichtlich mein Einvertigungenstährung und simme der Erhebung,<br>Versebellung und Nutzung meiner Dater zum Zweiche Ger Vertragsumsetzung, der<br>Leistungsebrechnung, Abgehönungsgrung und zusweitung in dem in der Palienten- |
| Information zur Datefwerstrbeitung beschiebeiten Uhrfang zu. Für Mehrkosten, die durch<br>mein nicht verträgskanfornes Verhalten entstehen, kann ich haltbar gemacht werden.      19,06,2015     Arztstempel      Datem Unterschrit des Versichetenigesetzlichen Vertreters     Bitte diesen Beleg vollständig ausgefüllt senden an:                                                                                                    |
| Dieses Formular hat eine gültige Signatur.                                                                                                    |

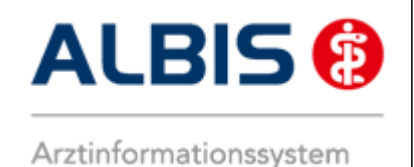

Beim nächsten Aufruf des Status-Scanner oder der IV-Verwaltung sehen Sie dass sich die Einschreibung des Patienten mit dem automatisch eingetragenen Aushändigungsdatum im Status <u>Ausgehändigt</u> befindet.

| Einschr.   | Anbieter            | Modulname                                   | Einschreibestatus         |
|------------|---------------------|---------------------------------------------|---------------------------|
|            | HÄVG Hausä          | AOK Bayern S15                              | Ausgehändigt (19.06.2015) |
|            |                     |                                             |                           |
|            |                     |                                             |                           |
|            |                     |                                             |                           |
|            |                     |                                             |                           |
|            |                     |                                             |                           |
|            |                     |                                             |                           |
| Per Markie | rung kaon der Patie | ent aaf in die Module eingeschrieben werden |                           |

Durch das Setzen des Hakens in der Spalte Einschr. können Sie nun den Status der Einschreibung verändern wie im nächsten Bild zu sehen ist.

| ALBIS |                                         | 3 |
|-------|-----------------------------------------|---|
| 1     | Bitte wählen Sie den Einschreibestatus  |   |
|       | Abbruch Eingegangen Beantragt Aktiviert | ) |

Wählen Sie hier den entsprechenden Status in dem sich die Einschreibung momentan befindet.

| Eingabe                             | × |
|-------------------------------------|---|
| Bitte Datum des Eingangs eintragen: |   |
|                                     |   |
|                                     |   |
|                                     |   |
|                                     |   |
|                                     |   |

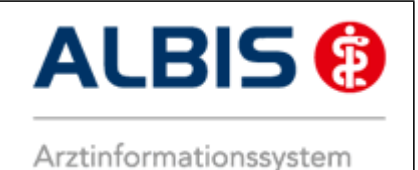

Anschließend haben Sie die Möglichkeit das jeweilige Datum zu dem gewählten Status in diesem Dialog einzugeben oder diesen über die Schaltfläche Abbruch abzubrechen und kein entsprechendes Datum zu übernehmen.

| Einschr. | Anbieter   | Modulname      | Einschreibestatus                |
|----------|------------|----------------|----------------------------------|
| ✓        | HÄVG Hausä | AOK Bayern S15 | Aktiviert (Eingeschrieben) (25.0 |
|          |            |                |                                  |
|          |            |                |                                  |
|          |            |                |                                  |
|          |            |                |                                  |
|          |            |                |                                  |
|          |            |                |                                  |
|          |            |                |                                  |

Ist der Status Aktiviert gesetzt, ist der Patient in diesem Vertrag mit voller Funktion eingeschrieben.